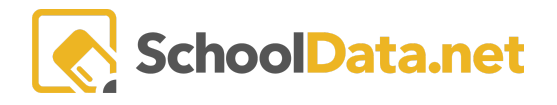

## ALE Registrar: Recording Grades & Credits Earned for a Class

Upon completion of a Class, grades awarded and credits earned can be entered by the **Certificated Teacher** or **Registrar Role** for all students enrolled in the class. These are recorded on the Student Learning Plan's corresponding subject/course record. \*<u>Please note that this feature is only available for programs utilizing</u> enrollment method 2; in enrollment method 1, many classes can correspond to a single subject/course record.\*

On the **Registrar Role**, navigate to **Courses/Classes** in the left navigation menu, then choose **All Classes**. Locate the class you would like to enter data for and click on the name to open the class.

| Data A | Link ALE Students      | AL<br>A | e register<br>11 Classes                                     |                   |                           |                                |                   |              |       | 0  |
|--------|------------------------|---------|--------------------------------------------------------------|-------------------|---------------------------|--------------------------------|-------------------|--------------|-------|----|
|        | Manage                 |         | a Settings: Students from 2023/24 T                          | ,                 |                           |                                |                   |              |       |    |
| Stu    | Substitutions          | × 1 –   |                                                              |                   |                           |                                |                   |              |       |    |
| Secr   |                        | ~ AI    | instructions<br>e Classes as Data Table (14 records) ST Filt | ered 🛆 Ordered    |                           |                                |                   |              |       |    |
| pr     | Monitor Staff          |         |                                                              | 7.0               | 7.0                       | )<br>7.0                       | Υ Φ               | 7.0          | Ŷ     |    |
|        | Courses/Classes        | ~       | Class                                                        | Teacher Name      | Support Staff Member(s)   | Class Meet Times               | Students Enrolled | Max Students | Count |    |
| s      |                        |         | F                                                            |                   |                           |                                | *                 |              |       |    |
|        | All Class Meetings     |         | 3rd grade class                                              | Mendenhall*, Neil |                           | Mon (P. 1, P. 2, P. 3) 8:55 am | 2                 | 2            | 0     | •  |
| icated |                        |         | Bryona - Test                                                | McCollum*, Dei    | Deidra McCollum* , Kurt S | Mon (P. 2) 9:50 am - 10:40 am  | 1                 | 5            | 0     | 0  |
| Certi  |                        |         | Bryona - Test (Cloned Dec 1 2022 1:49P                       | McCollum*, Dei    | Deidra McCollum* , Kurt S |                                | 0                 | 5            | 0     | •  |
|        |                        |         | Bryona - Test term changes                                   | McCollum*, Dei    | Kurt Strauss Jr*          | Mon: 10:30 am - 11:25 am, We   | 1                 | 2            | 0     | •  |
| Reg    | All Classes            | 1.1     | Bryona - Testing Waitlist                                    | Sutherland*, No   |                           | Wed (P. 5) 12:35 pm - 1:25 pm  | 0                 | 5            | 0     | φ  |
| W      |                        |         | Ceramics 1                                                   | Jacobsen*, Tam    |                           | Mon: 10:00 am - 11:55 am, We   | 7                 | 10           | 0     | φ. |
| ogram  | Student Learning Plans |         | Ceramics 2                                                   | Jacobsen*, Tam    |                           | Tue: 10:00 am - 11:55 am, Thu  | 6                 | 10           | 0     | φ. |

Next, navigate to the **Grades Tab.** Down the left-hand side, you will see a list of all students enrolled in the class. Depending on how the class was scheduled, you may see two terms (Semesters/Quarters) or one. Use the **Row Actions & Options** gear to select **Edit** for the student you wish to enter data for.

| ALE REGISTRAR / MANAG<br>Ceramics 1 | E CLASS          |                  | ,        | Cancel       | Next     |
|-------------------------------------|------------------|------------------|----------|--------------|----------|
| Details Schedule                    | e Meetings       | Grades           | Students |              |          |
| Class Grades in:                    | structions       |                  |          |              |          |
| ALE Registrar - Mana                | ge Class Term Gr | ades (7 records) |          |              |          |
|                                     | Semester 1 of 2  |                  |          | 0            |          |
| Student                             | Grade            | Credits          |          |              |          |
|                                     | <b>*</b> _       | *_               |          |              | $\frown$ |
| *, Crista                           |                  |                  |          |              | 0        |
| *, Kermit                           |                  |                  | Row Ac   | tions & Opti | ons      |
| *, Adriana                          |                  |                  | Edit     |              |          |
| *, Amin                             |                  |                  |          |              |          |

A form will open. Designate the **Class Term (required)** you are entering data for, **Grade Selection (optional)**, and/or the **Credits Earned (optional)**. Click **Save**, and the data will display in the table.

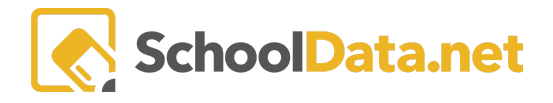

| ALE - Manage Class T | erm Grades                 |                                      | ✓ Save X |
|----------------------|----------------------------|--------------------------------------|----------|
| Manage Term Grades   | Class Term (required)      |                                      | Select   |
|                      | Grade Selection (optional) | Credits Earned <sub>(optional)</sub> | \$       |

The data is also automatically recorded in the student's corresponding subject/course record in the Results section, viewable by the Certificated Teacher. Likewise, if results are recorded by the certificated teacher in the Class Term Grades section of the student learning plan, they will be displayed in the Grades Tab of the corresponding Class.

| Results | Grade Selection (optional) Select Earned Credits (optional)      |       |
|---------|------------------------------------------------------------------|-------|
|         | Ale Student Learning Plan Subject Course Class Term Crades       | Grade |
|         | Ale student Learning Plan subject Course class Term Grades (1 re | didde |
|         | Class Term Credits Earned Grade Selection                        | 9     |
|         | Class Term Credits Earned Grade Selection                        |       |